## Google Home

Návod na rýchle nastavenie

## Úplne na začiatok

2

3

Pred pokračovaním v návode sa najskôr pozrite na oddelený návod, ktorý bol súčasťou balenia, aby ste prepojili vaše inteligentné zariadenie s vašou Wi-Fi sieťou a eWeLink aplikáciou. Pred splnením tohto kroku nemôžete pokračovať ďalej.

Stiahnite si mobilnú aplikáciu Google Home do vášho Android či iOS mobilného telefónu a prepojte si ju s vaším Google účtom ešte pred pripojením k eWeLink. Uistite sa, či je hlasové zadávanie v angličtine (US/UK).

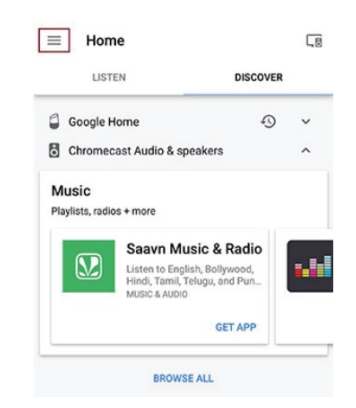

## Prepojenie Google Assistant s eWeLink

1 Spustite aplikáciu Google Home a kliknite na menu.

Overte si, či je účet Google pre nastavenie Google Home správny. Na zmenu účtu kliknite na rolovacie menu vpravo pod názvom účtu.

Kliknite na "Home control".

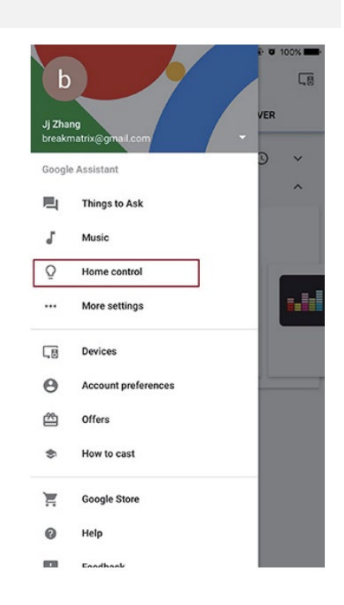

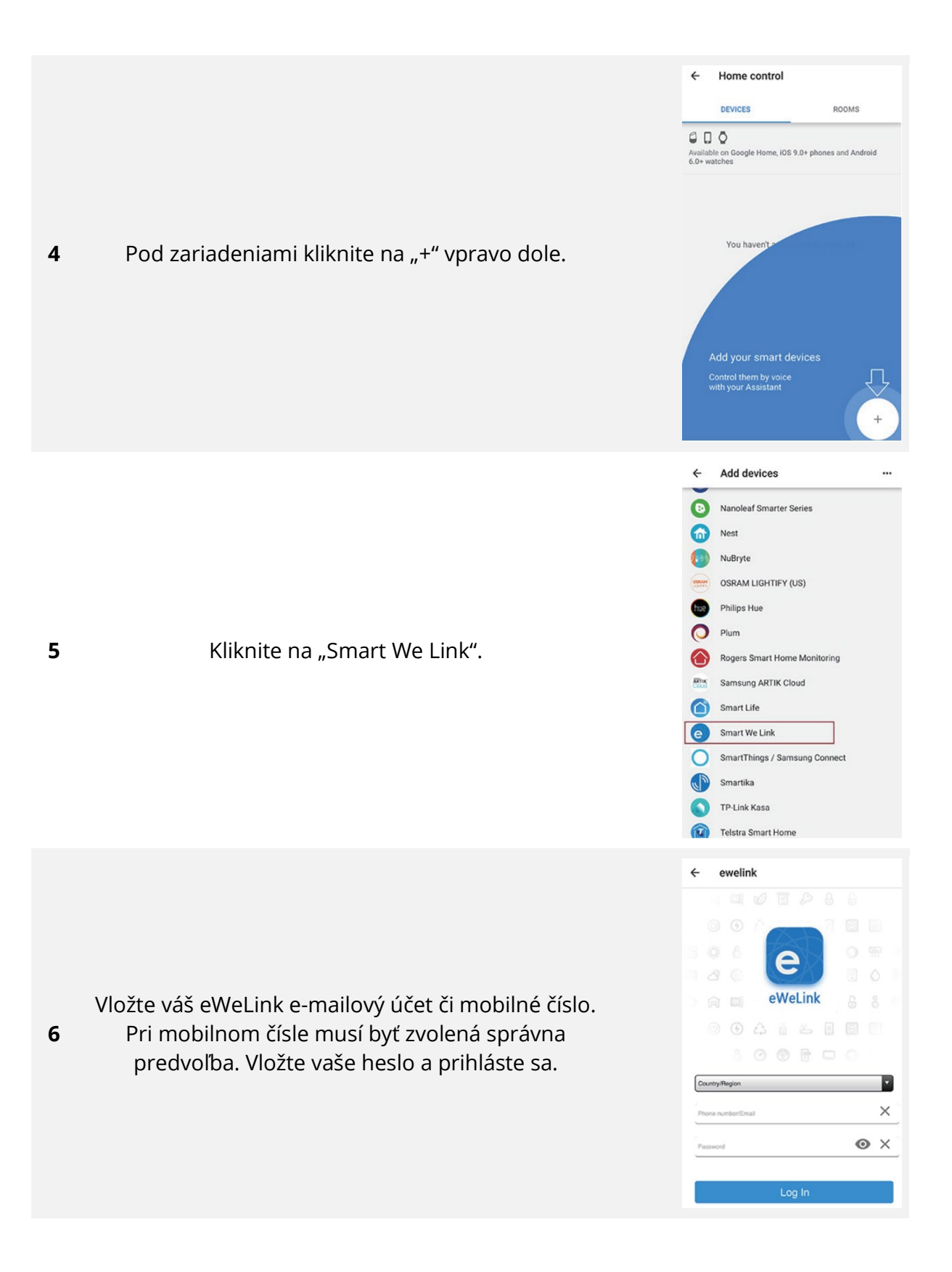

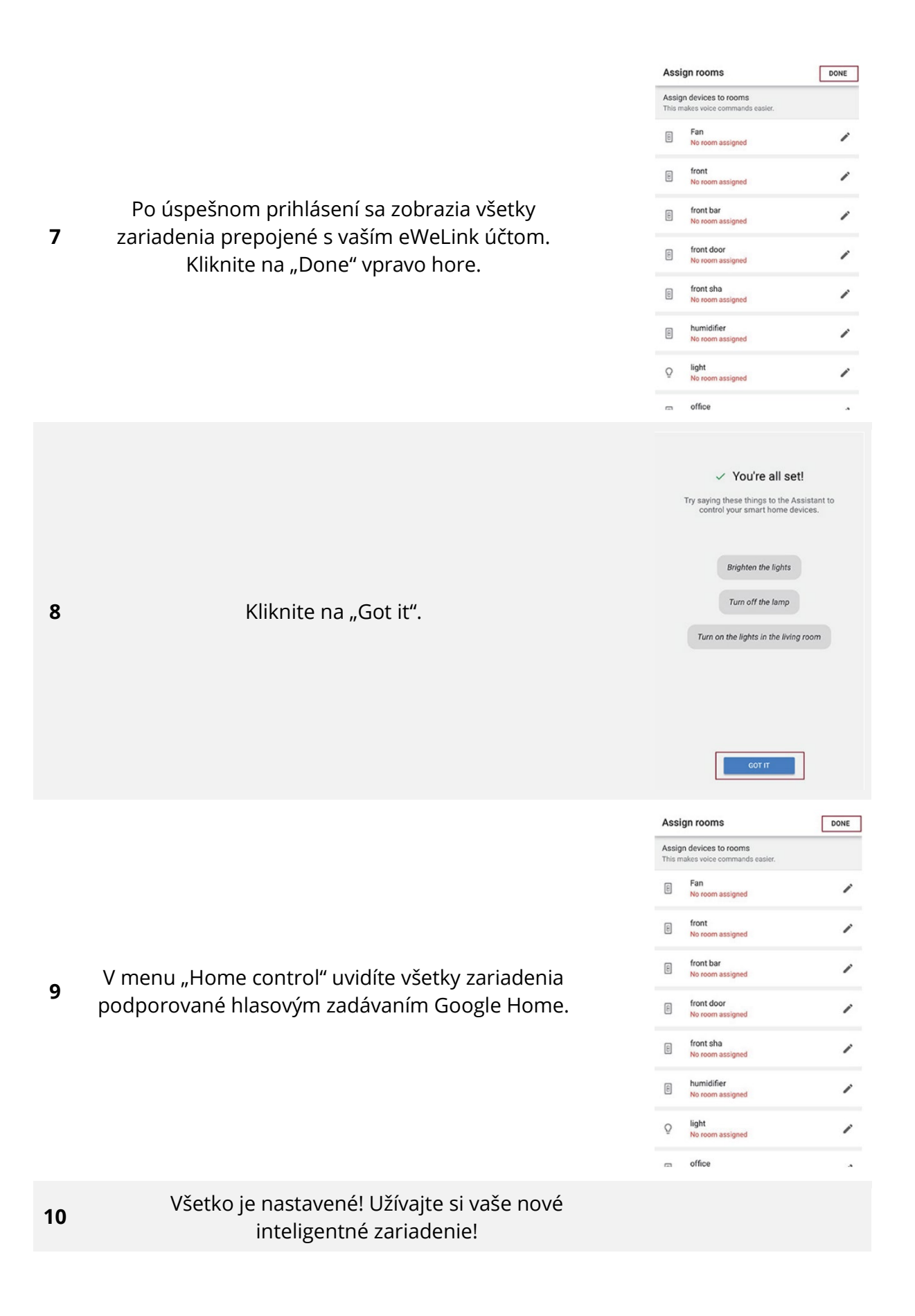

Všetky práva vyhradené. © 2020 Alza.cz